# 

# **Product Release Training**

CINNOX Version **V3.12.0** Training Date: 18th May 2023 Tentative Release Date: 1<sup>st</sup> June 2023

Company Confidential

## Contents

- 1. Release Summary
- 2. CINNOX Browser Extension
- 3. Add "Never" In Sticky Routing (Virtual Number & Email)
- 4. Chat Translation (Internal Only iOS App)
- 5. "Send Template" On Mobile App (新鴻基) (WhatsApp)
- 6. WA Campaign Improvement (Roche)
- 7. Identify Subfix On The Weblink & Display On Side Panel
- 8. Staff Report Enhancement P1
- 9. Filter Alignment P1
- 10. **Demo**
- 11. **Q&A**

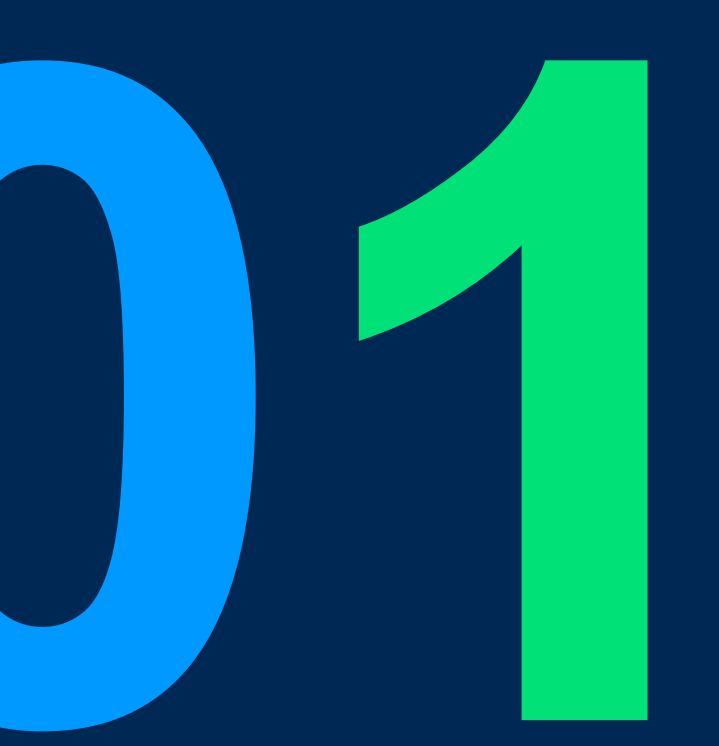

# V3.12.0 Release Summary

6

### V3.12.0 Release Summary

- Features:
  - CINNOX Browser Extension
  - Chat Translation (Internal iOS App)
- Improvements:
  - Add "Never" in Sticky Routing (Virtual Number & Email)
  - WA campaign improvement (Roche)
  - "Send Template" on mobile app (新鴻基) (WhatsApp)
  - Identify subfix on the Weblink and display on side panel
  - Display contact avatar on chatroom side panel
  - Staff Report Enhancement P1
  - Filter alignment P1

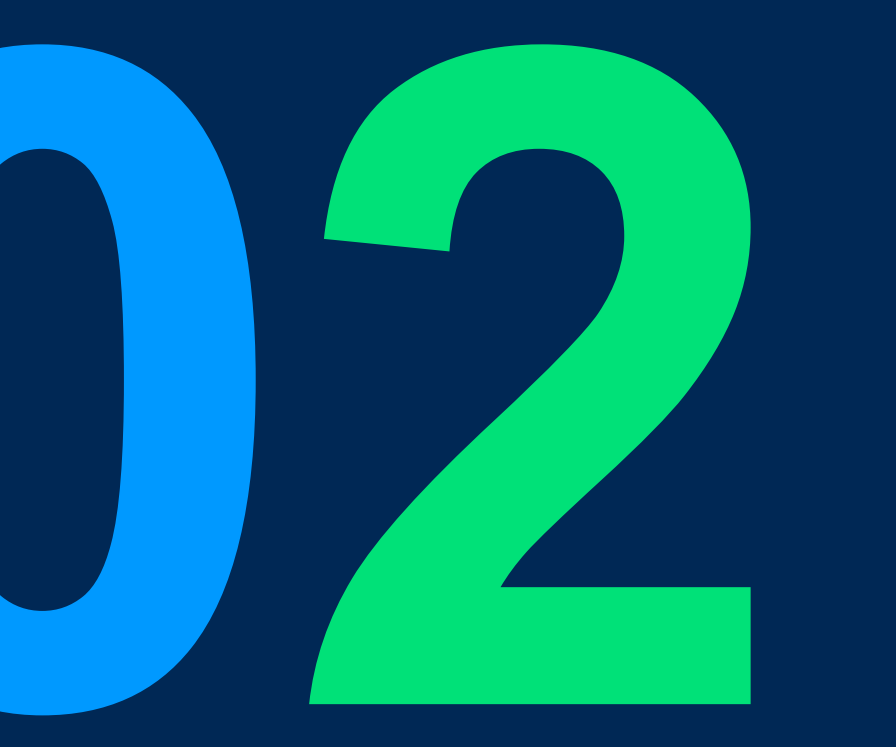

# CINNOX Browser Extension

### **CINNOX Browser Extension**

#### Value:

- v3.11: To allow CINNOX's users to receive/make calls, send SMS directly within any webpages (e.g. CRM contacts, ticketing platform) using an extension.
- v3.12: To provide a simple way for our partner/reseller to enable CINNOX capabilities to their customers and integration with their web applications.

#### Scope:

| Function                                                                                       | Role | Platform         |
|------------------------------------------------------------------------------------------------|------|------------------|
| Installation, login, navigate to sign up and T&C in website.                                   | All  | Chrome extension |
| Auto detect number on pages                                                                    | All  | Chrome extension |
| Manual select number and right click on pages                                                  | All  | Chrome extension |
| Make Outbound PSTN call                                                                        | All  | Chrome extension |
| Send SMS                                                                                       | All  | Chrome extension |
| Receive inbound call                                                                           | All  | Chrome extension |
| Support essential call functions (Mute, hold, recording, cancel)                               | All  | Chrome extension |
| [New in 3.12] 3rd party OAuth                                                                  | All  | Chrome extension |
| [New in 3.12] Data passthrough from website to extension via JS                                | All  | Chrome extension |
| [New in 3.12] Improvements: 1) Browser language auto detection; 2) Inbound information; 3) UX. | All  | Chrome extension |

#### 3rd party Oauth.

Provide a way for user to login with the partner's user credentials, hence streamline the user experience.

**Use case:** Users of leadscloud will not need to handle account and password of CINNOX.

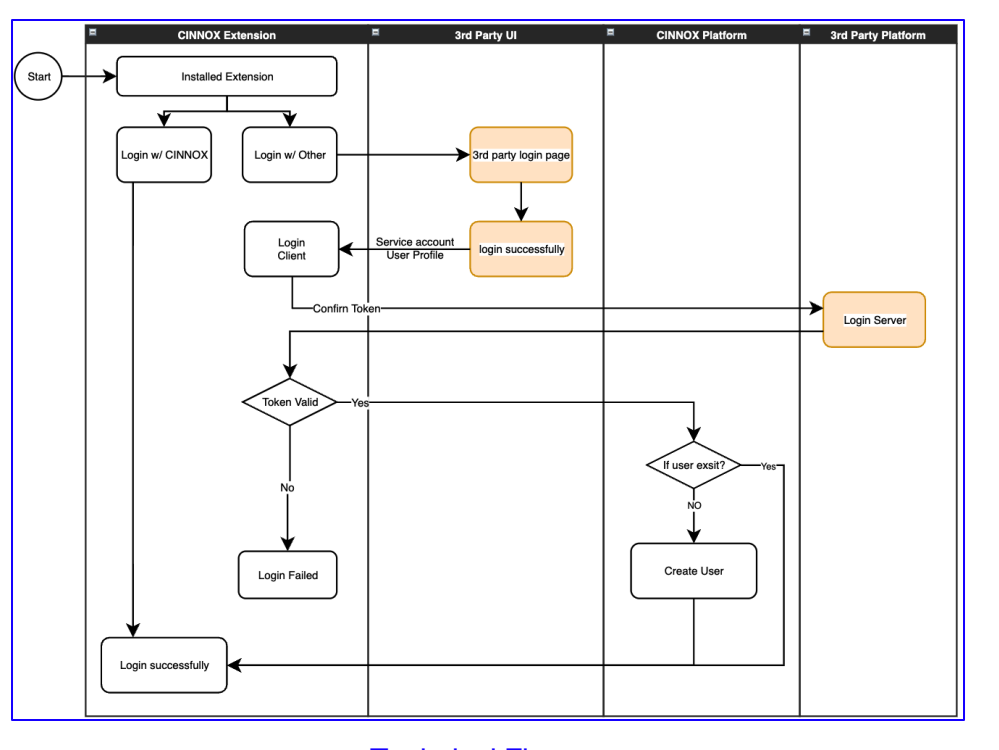

× K Loan Applicants × + m800-cast.monday.com/boards/3 Workspac Loan Applicants 💿 🌣 选择您的安全登入方式 Main workspace A Main Table + Add 使用尚盘云致/ Q Search √ Filters Q Search Personal Loan .cinnox.com 🕞 Zuora Project Phone Agent Tommy Jones +85267192 Tony Ng - CRM Deals +85260578 Tony Ng Ninna Williams Contacts Anna Johnson +85260578 Tony Ng Accounts Tony Ng Jane Doe +85260578655 Leads Carl Smith +85260578655 Jack Chen carl **Click and popup** 3rd party login screen X 🔥 Loan Applicants × + (59) CINNOX @ m800-cast.m Workspace Loan Applicants 💿 🌣 选择您的安全登入方式 Main workspace 在下面输入您的死间 A Main Table + Add 🗢 (B)T Q Search 海盘云登录 ... √ Filters https://admin.leadscloud 2 Q Search 🐟 询盘云 Personal Loan Item Agent 🔽 Zuora Project Tommy Jones - CRM Tony Ng 客户旅程全可见,开启你的获客之旅 Tony Ng Deals Ninna Williams 账号登录 短信登录 Contacts Anna Johnson Tony Ng Accounts Jane Doe Tony Ng 84.00 Leads Carl Smith Jack Chen Activities Peter Welsh Gary Ma CRM Learning Center Philip Moore Gary Ma II Sales Dashboard James Potter Jack Chen RE (RAB) ,并接受资富云的服务 For Demo Addy Hung Tony Ng Enquiries Johnson Smith +852944 Jack Chen Loan Applicants + Add Iten Clients Login successfully in 3rd party side will automatically login extension EB Demo × (59) CINNOX × 🕐 Loan Applicant × + m800-cast.monday.com/boards/3 Q A \$ Workspace ••• 3 CINNOX Dashboa Loan Applicants 💿 🌣 Main workspace A Main Table + Add Detect Phone Numbe Q Search 🔘 Person 🏹 Filter 🗸 🗘 Sort w Item 🖌 🗸 √ Filters **UIX Flow** 

#### Data passthrough from website to extension via JS.

To provide a tunnel for the website to send data and display on the CINNOX extension .

- Provide the website a way to listen to the incoming call event.
- Provide the website a way to listen to the information event.
- Provide the website to pass data to the widget and display.

#### Possible use cases:

Company Confidential

- Update the website to corresponding page if you receive an incoming call from a known number.
- Display critical information to the calling action in the calling screen.
- Display procedure to the incoming call from a known number.

**CINNOX** Chrome Extension 11 Tell website if Website can send Tell website there is a user click to get information to CINNOX new call & caller info more info from the extension to display website Company Name Advanced search My applications ☆ 527 m<sup>2</sup> 378 My connections Today's news A Home A Organisatio The real deal: Contact site admi Company is growing big About digital workplace Jan 30, 2020 🕖 13 min 💿 2 356 My modules Links My planne

#### Partner/Reseller's Website/Web APP

#### Data passthrough from website to extension via JS.

To provide a tunnel for the website to send data and display on the CINNOX extension .

- Provide the website a way to listen to the incoming call event.
- Provide the website a way to listen to the information event.
- Provide the website to pass data to the widget and display.

#### Possible use cases:

- Update the website to corresponding page if you receive an incoming call from a known number.
- Display critical information to the calling action in the calling screen.
- Display procedure to the incoming call from a known number.

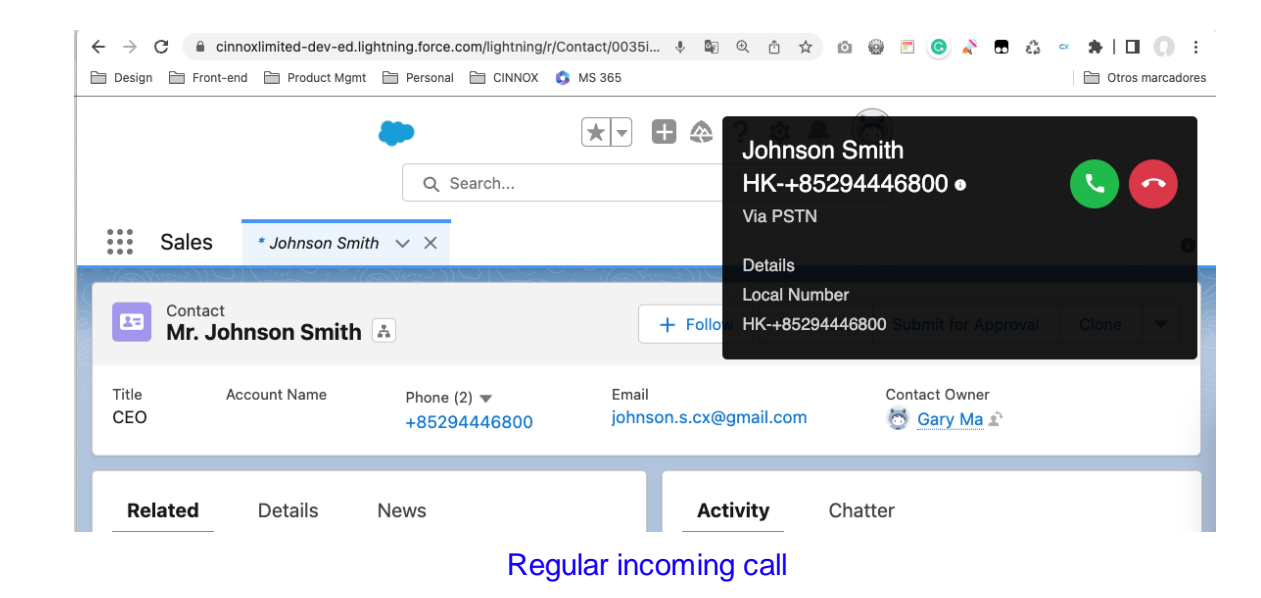

|              |                | Q Search                    | ★ ▼ <ul> <li>Johnson Smith</li> <li>HK-+85294446800 ●</li> <li>Ma BSTM</li> <li>Via BSTM</li> <li>Via BSTM</li> </ul> | • |
|--------------|----------------|-----------------------------|----------------------------------------------------------------------------------------------------|---|
| Contact      | * Johnson Smit | h ∨ ×                       | Johnson Smith, ABC CEO 1. Check     membership ID. (A: M900888) 2. Check     personal code. (A: 0505)     Foro     Details                                                                                                    |   |
| Title<br>CEO | Account Name   | Phone (2) ▼<br>+85294446800 | Local Number<br>Email HK-+85294446800 ontact Owner<br>johnson.s.cx@gmail.com (5) Gary Mail:                                                                                                    |   |

#### Additional information from Website

#### Browser language auto detection

- English
- Simplified Chinese
- Traditional Chinese

#### Inbound information

- Redesign four type of incoming call display information.
- Details in the diagram to the right.

#### **User Experience**

- Enhance display of long phone numbers (e.g. 14 digits Chinese numbers : +861888888888)
- Auto dismiss the popup if no interaction in 5 seconds.

| #1 | Channel/Info  | Virtual Number                       |
|----|---------------|--------------------------------------|
|    | Caller Name   | Contact Name (Show if contact saved) |
|    | Location      | ex: Hong Kong                        |
|    | Channel       | Virtual Number (Number Type)         |
|    | Caller Number | +852 9444 6800                       |

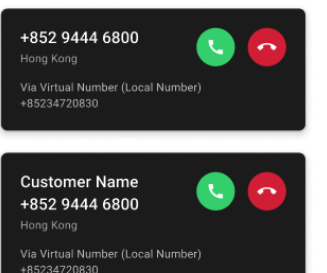

| #2 | Channel/Info      | Weblink                                                                               |
|----|-------------------|---------------------------------------------------------------------------------------|
|    | Caller Name       | Contact Name (Show if contact saved)<br>Pre-Chat Name (Show if filled)<br>Device Name |
|    | Language/location | Language, Country                                                                     |
|    | Channel           | Weblink (Staff Name   Tag Name)                                                       |
|    | Caller Number     | NA                                                                                    |

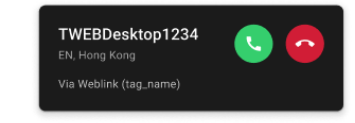

| Customer Name<br>EN, Hong Kong | <b>S</b> | • |
|--------------------------------|----------|---|
| Via Weblink (tag_name)         |          |   |

 
 #3
 Channel/Info
 Directory

 Caller Name
 Contact Name (Show if contact saved) Pre-Chat Name (Show if filled) Device Name

 Language/location
 Language, Country

 Channel
 Directory (Staff Name | Tag Name)

 Caller Number
 NA

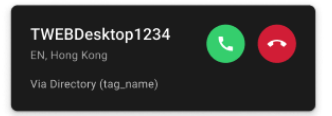

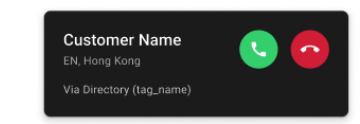

| #4        | Channel/Info  | Staff      |
|-----------|---------------|------------|
| <i></i> . | Caller Name   | Staff Name |
|           | Other         | Department |
|           | Caller Number | NA         |

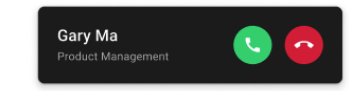

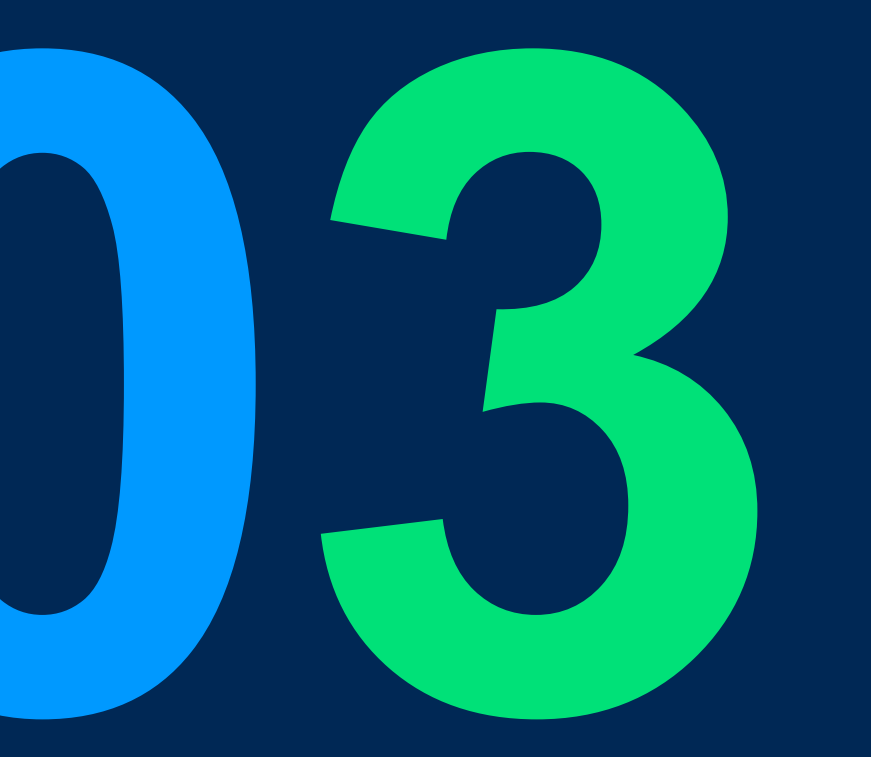

# Add "Never" In Sticky Routing

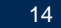

### Add "Never Expired" In Sticky Routing (Virtual Number & Email)

**Value:** To allow the stickiness last forever unless manually remove it. **Use case:** Good for business that customer and sale are always 1to1 bound to each other.

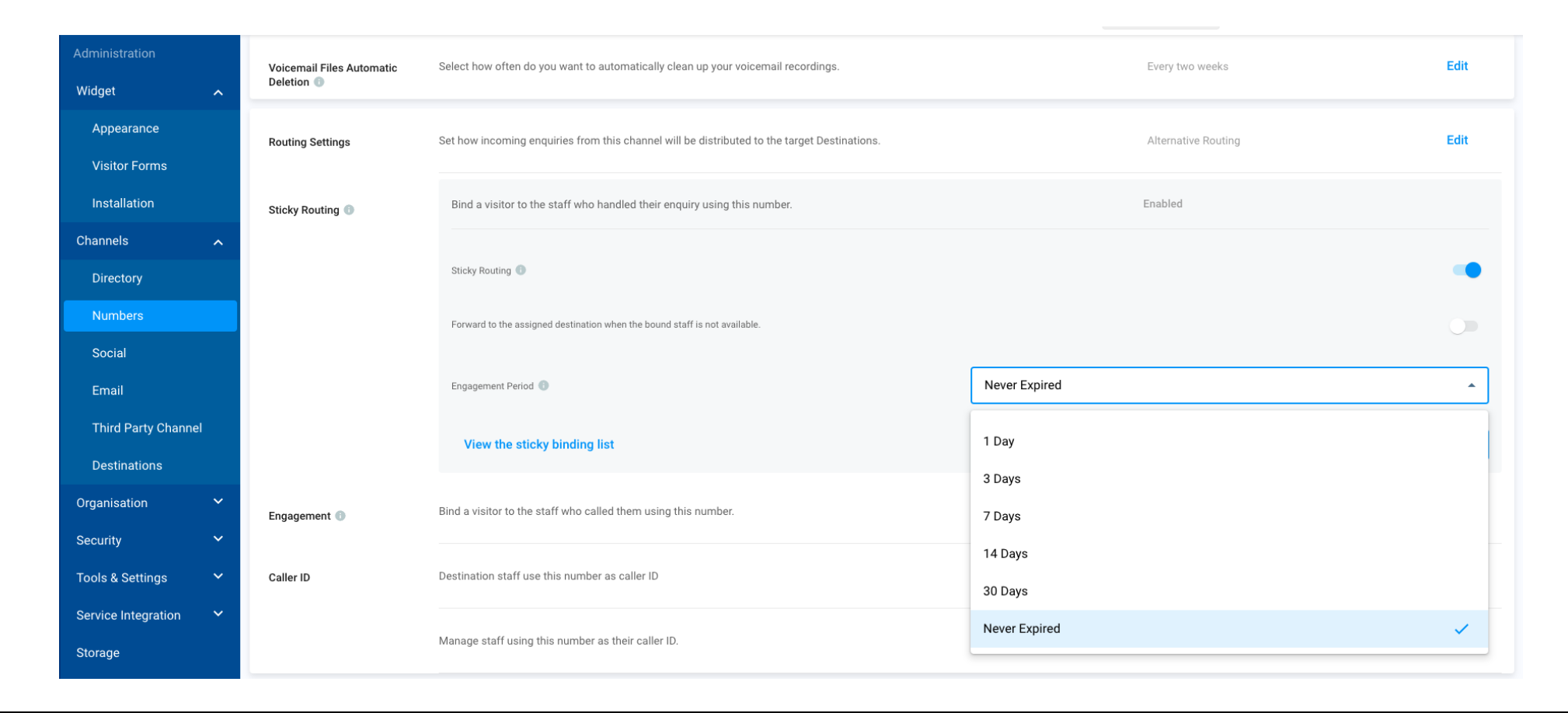

# Demo

## CINNOX Browser Extension

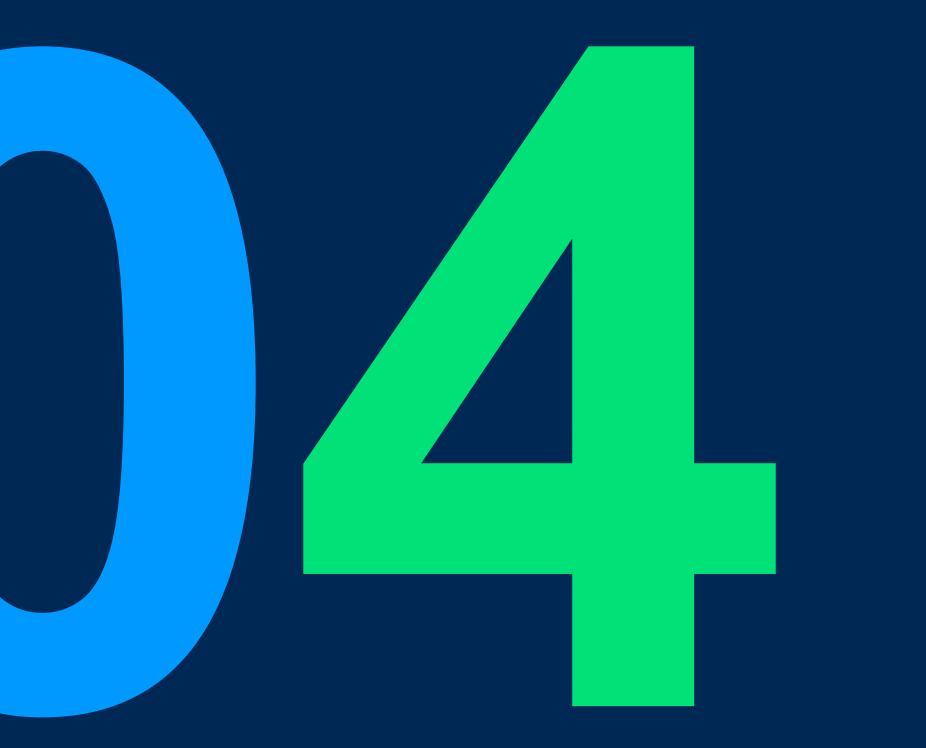

# Chat Translation (Internal - iOS App)

### Chat Translation (Internal - iOS App) - by using chatGPT

#### Ultimate Goal:

Automatically detect the language of chat messages and translate messages into the visitor's language or the agent's profile language on CINNOX.

### Scope:

| Stage          | Function                                                                                                    | Channel/ Room                                                                 | Platform          |
|----------------|----------------------------------------------------------------------------------------------------|-------------------------------------------------------------------------------|-------------------|
| POC (v3.12.0)  | <ol> <li>Manually translate chat messages in chat room</li> <li>Support internal room only</li> </ol>                                                                                                    | internal staff room, space, conference room                                   | iOS<br>(internal) |
| P1 (v3.13.0)   | <ol> <li>Automatically translate, turn on/ off by service level</li> <li>Sync agent's profile language setting on Web Dashboard &amp; mobile App</li> <li>Support internal room &amp; enquiry room &amp; widget/ weblink</li> </ol>                           | Same as the above,<br>Widget/ Weblink, Social channels<br>and WOZTELL channel | All<br>(internal) |
| P2 (v3.14.0)   | <ol> <li>Same as P1</li> <li>Translation enabled by room types &amp; OpenAI API Key setting</li> <li>Change visitor's language</li> <li>Save &amp; view all translated messages in chat history (Enquiry/<br/>Conference report/ Enquiry Overview)</li> </ol> | Same as the above,<br>SMS, 3rd-party channels                                 | All<br>(internal) |
| Go prod. (TBC) | <ol> <li>Same as P2</li> <li>Improvement feedback from internal teams</li> </ol>                                                                                                    | Same as the above                                                             | All<br>(prod.)    |

### Chat Translation (Internal - iOS App)

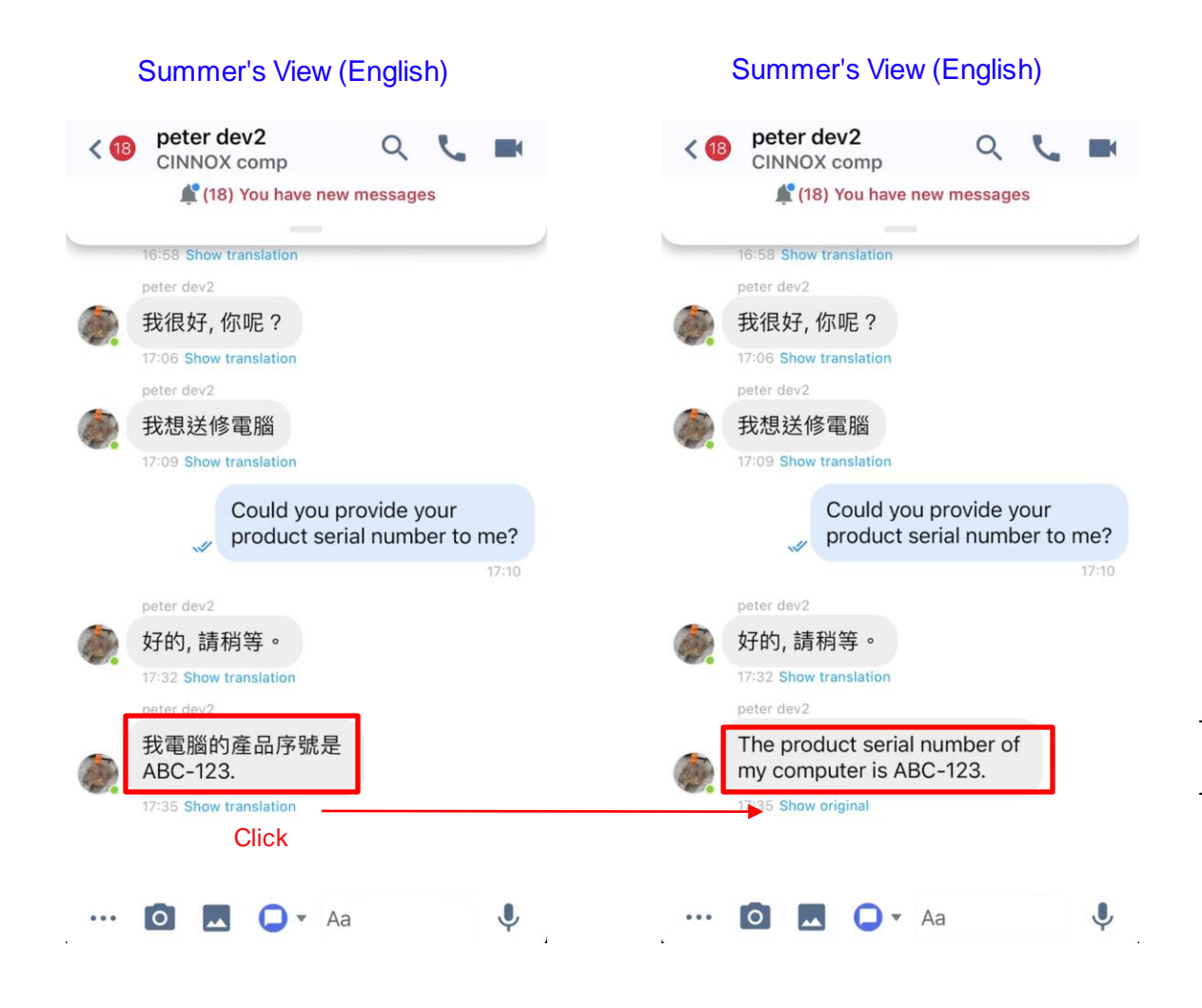

- Staff Peter's Language: Chinese (Traditional)
- Staff Summer's Language: English

- Automatically detect the language of the chat message
- Translate the message into the staff profile language on CINNOX.

| <ul> <li>Setting</li> </ul> | gs ତ 💿 <b>17:34</b>                         | 90% 💭        |
|-----------------------------|---------------------------------------------|--------------|
| < 18                        | peter dev2 Q                                |              |
|                             | 📌 Unread Panel                              |              |
|                             |                                             |              |
| peter o                     | dev2 CINNOXBot peter_meet gene              | eral feedb   |
|                             | _                                           |              |
|                             | 16:58 Show translation                      |              |
|                             | peter dev2                                  |              |
|                             | 我很好, 你呢?                                    |              |
| 4250                        | 17:06 Show translation                      |              |
|                             | peter dev2                                  |              |
|                             | 我想送修電腦                                      |              |
|                             | 17:09 Show translation                      |              |
|                             | Could you provide you product serial number | ir<br>to me? |
|                             |                                             | 17:10        |
| -                           | peter dev2                                  |              |
|                             | 好的, 請稍等。                                    |              |
|                             | 17:32 Show translation                      |              |
|                             |                                             |              |
|                             |                                             |              |
| •••                         | 🖸 🗖 🗋 🖌 Aa                                  | Ļ            |

# Demo

## - Chat Translation POC (iOS App)

Company Confidential

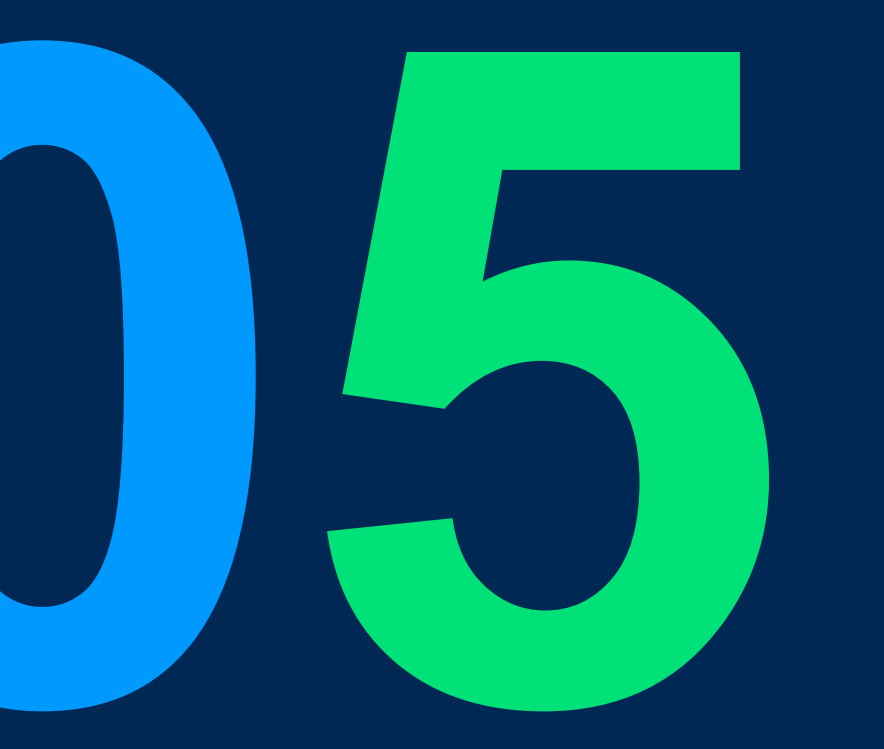

# "Send Template" On Mobile App (新鴻基) (WhatsApp)

### "Send Template" On Mobile App (新鴻基) (WhatsApp)

### Goal:

Allow agents or sales managers to restart a WhatsApp conversation with their customers by using CINNOX mobile app to send a WhatsApp template message in the chat room when the 24 hours message window expires.

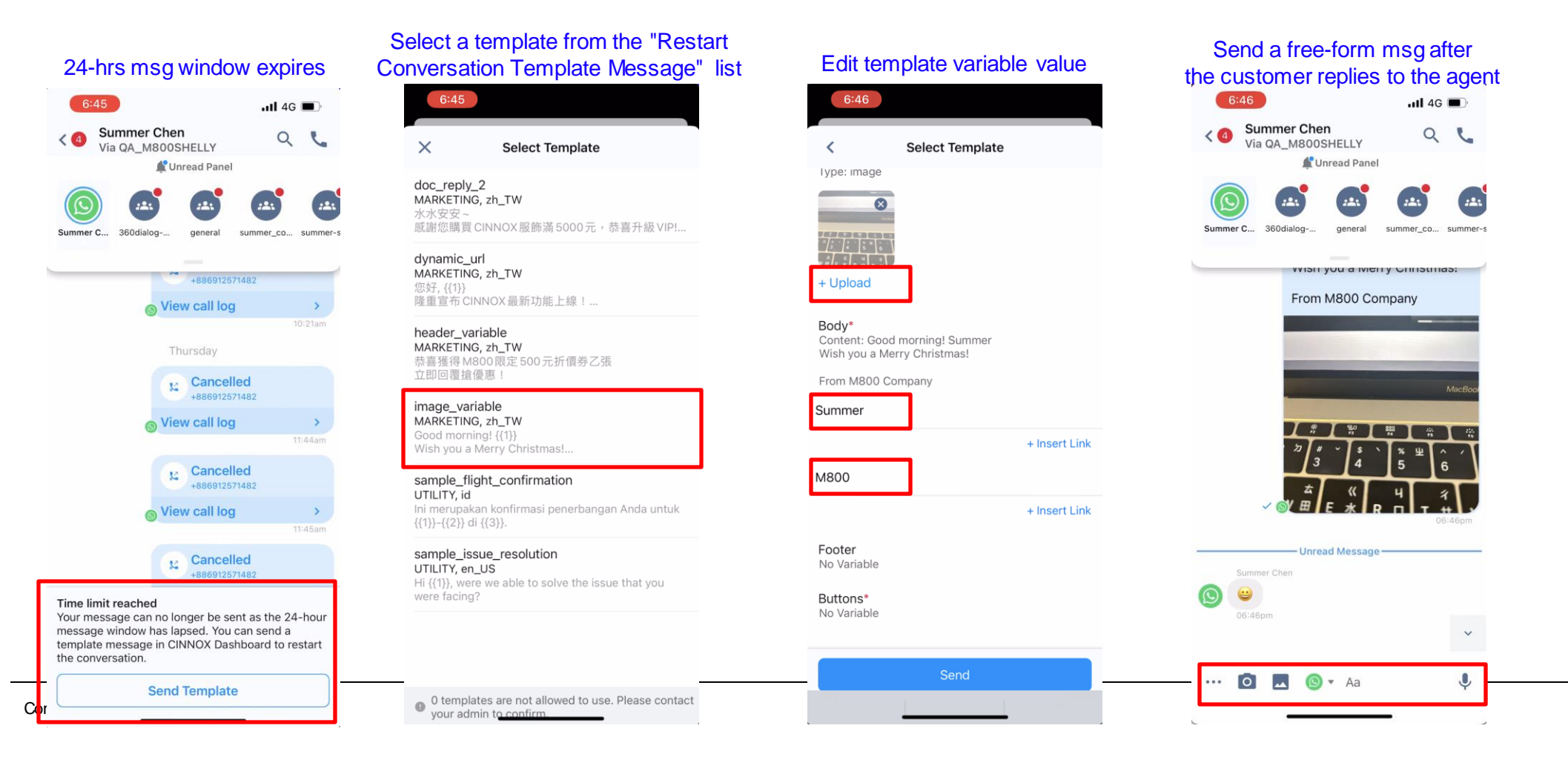

**CINNOX** Presentation

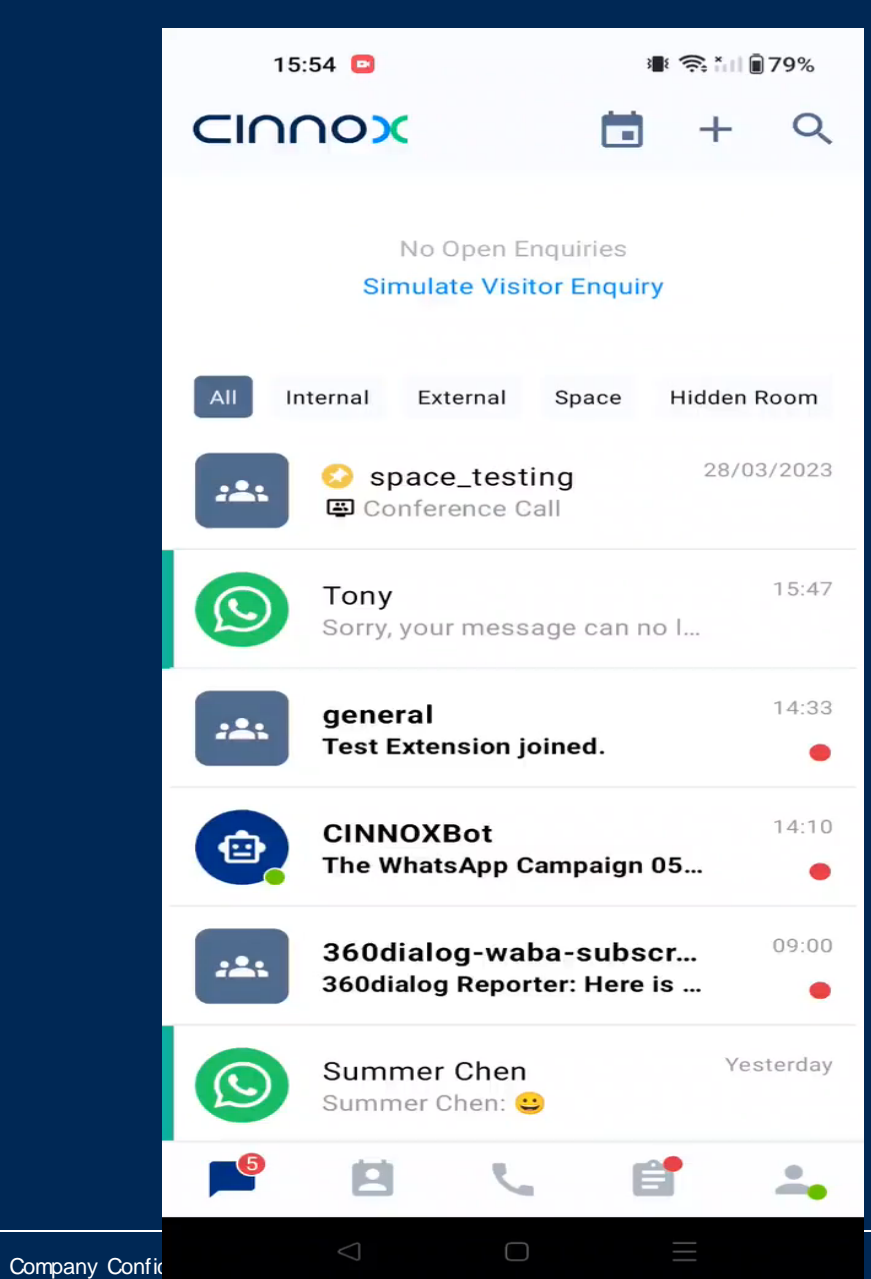

# Demo

## - Send WhatsApp Template on Mobile App

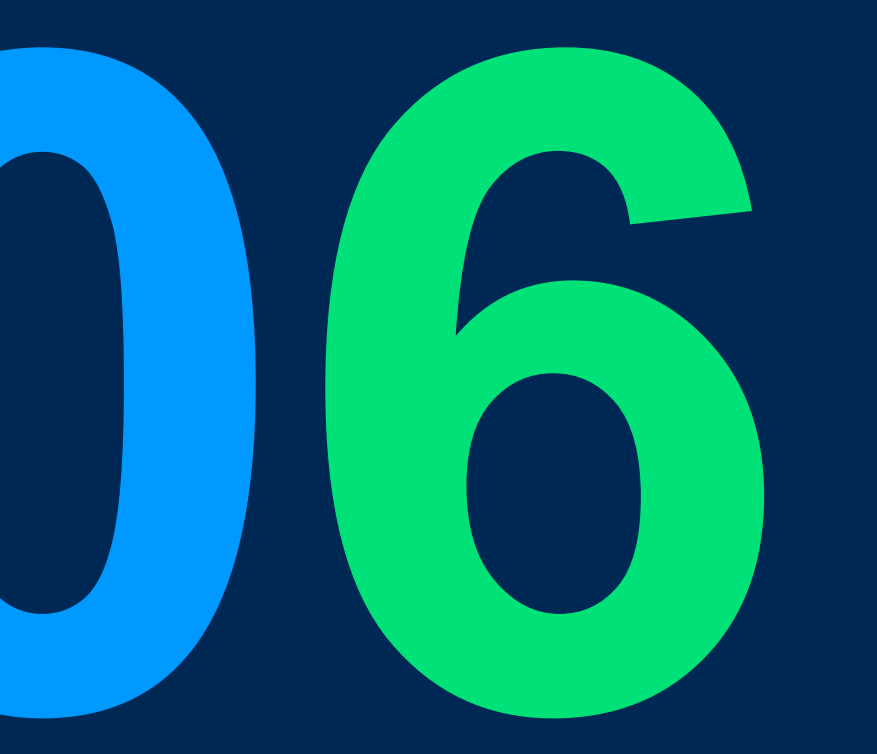

# WA Campaign Improvement (Roche)

### WA Campaign Improvement (Roche)

#### Goal:

Improve the create/edit WhatsApp campaign flow and provide the staff with a URL generator tool to generate a URL for a media file, so that the staff can paste the URL to their CSV file and import it into CINNOX to create their WhatsApp campaign.

| Steps:       1. Download sample CSV file       Select Recipier         2. Upload media file to generate the URL       Select Recipier         3. Copy & paste the URL to the CSV file       There are several options template variables, or im | Information (2) c<br>nts and Edit Template Variables<br>or a dding recipients and editing template variables for your Campaig<br>yort a CSV file to include recipients and custom values for template variables for template variables for | Content Schedule                                                                                              |                               |                                                                                                    |
|----------------------------------------------------------------------------------------------------|----------------------------------------------------------------------------------------------------|----------------------------------------------------------------------------------------------------|-------------------------------|----------------------------------------------------------------------------------------------------|
| <ol> <li>Upload media file to generate the URL</li> <li>Copy &amp; paste the URL to the CSV file</li> <li>Import the edited CSV file</li> </ol>                                                                                                 | nts and Edit Template Variables                                                                                                    |                                                                                                    |                               |                                                                                                    |
| 4. Import the edited CSV me                                                                                                    | Jard Guide                                                                                                    | gn. You can add them individually, select from a contact lis<br>rriables.                                     | st, manually enter values for |                                                                                                    |
| WhatsAppCampaign_Recipients_Variables (12) Download the sample import it.                                                                                                    | CSV file, fill it with your recipients and variables, and                                                                                                    |                                                                                                    |                               |                                                                                                    |
| Recipient     header.document     body.1       886912345678     https://szaws-tb-fm.cx-tb.cinnox.com/tb-sz-02/of     Summer                                                                                                    | its & Variables                                                                                                    |                                                                                                    |                               | Woice_of_the_Custome.pdf           Hi! Summer Welcome to join CINNOX                                 |
| Edit the Sample CSV Need help generating<br>Upload your file here and<br>Upload File                                                                                                    | a media URL?                                                                                                    | Hi! {{1}} Welcome to join CINNOX family!<br>If you need help                                                  |                               | tamily!!<br>If you need help<br>Please click on I have questions button<br>below                     |
| Need help generating a media URL?<br>Upload your file here and copy the URL into the CSV.                                                                                                    |                                                                                                    | below<br>Our agent will contact you soon!<br>Thanks for your patience<br>Wish you have a great day in CINNOXI | after importing the CSV file  | Our agent will contact you soon!<br>Thanks for your patience<br>Wish you have a great day in CINNOX! |
| URL O                                                                                                    |                                                                                                    | 03:10 pm<br>HI, I have questions now                                                                          |                               | 03:10 pm<br>HI, I have questions now                                                                 |
| Upload file & Copy URL                                                                                                    |                                                                                                    |                                                                                                    | Next                          |                                                                                                    |

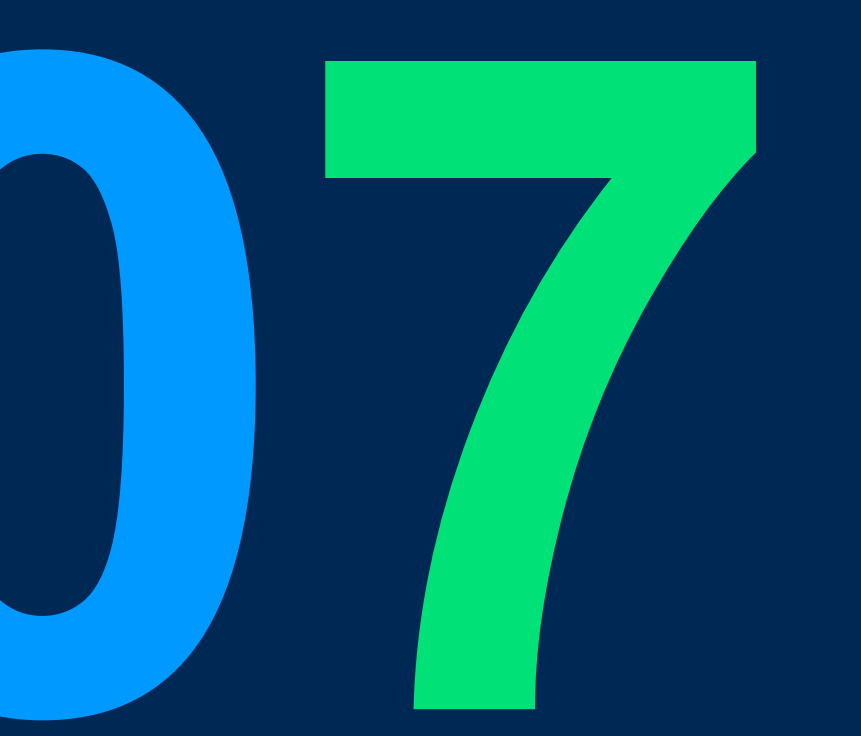

# Identify Subfix On The Weblink & Display On Side Panel

### Identify Subfix On The Weblink & Display On Side Panel

Value: To track the source of the visitor and to provide more information to the agent

We use Google UTM (Urchin Tracking Module) for this goal as it is well known and there are builders already available for users.

- 1. Add subfix (UTM) after the weblink that you wish to track.
  - Type subfix (UTM) at the end of the weblink
  - Use builder, ex: <u>https://ga-dev-tools.google/campaign-url-builder/</u>
  - UTM example: <u>https://wl.cx-tb.cinnox.com/cx/gQxIZDoa</u>? utm\_source=facebook&utm\_medium=banner&utm\_campaign=product\_sales\_123
- 2. Once the visitor clicks the weblink, these subfix (UTM) will be tracked and displayed on CINNOX chat room side panel.

Standard UTM:

• utm\_campaign, utm\_source, utm\_medium, utm\_term, utm\_content

Custom UTM:

• utm\_parameter=value

Note: the data is only displayed on the CINNOX chatroom side panel, not integrated with GA or any other report.

**Company Confidential** 

| website LIRI *                                                                                      |
|----------------------------------------------------------------------------------------------------|
| https://wl.cx-tb.cinnox.com/cx/gQxIZDoa                                                             |
| The full website URL (e.g. https://www.example.com)                                                 |
| campaign ID                                                                                         |
| The ads campaign id.                                                                                |
| campaign source *                                                                                   |
| facebook                                                                                            |
| The referrer (e.g. google, newsletter)                                                              |
| campaign medium *                                                                                   |
| banner                                                                                              |
| Marketing medium (e.g. <b>cpc, banner, email)</b>                                                   |
| campaign name *                                                                                     |
| product_sales_123                                                                                   |
| Product, promo code, or slogan (e.g. spring_sale) One of campaign name or campaign id are required. |
| campaign term                                                                                       |
| Identify the paid keywords                                                                          |
|                                                                                                    |

UTM builder example

campaign conten

Use to differentiate ads

Enter the website URL and campaign information

Fill out all fields marked with an asterisk (\*), and the campaign URL will be generated for

### Identify Subfix On The Weblink & Display On Side Panel

#### Example:

https://wl.cx-

tb.cinnox.com/cx/gQxIZDoa?utm\_source=2023test&utm\_medium=banner&utm\_campaign=product\_sales\_123

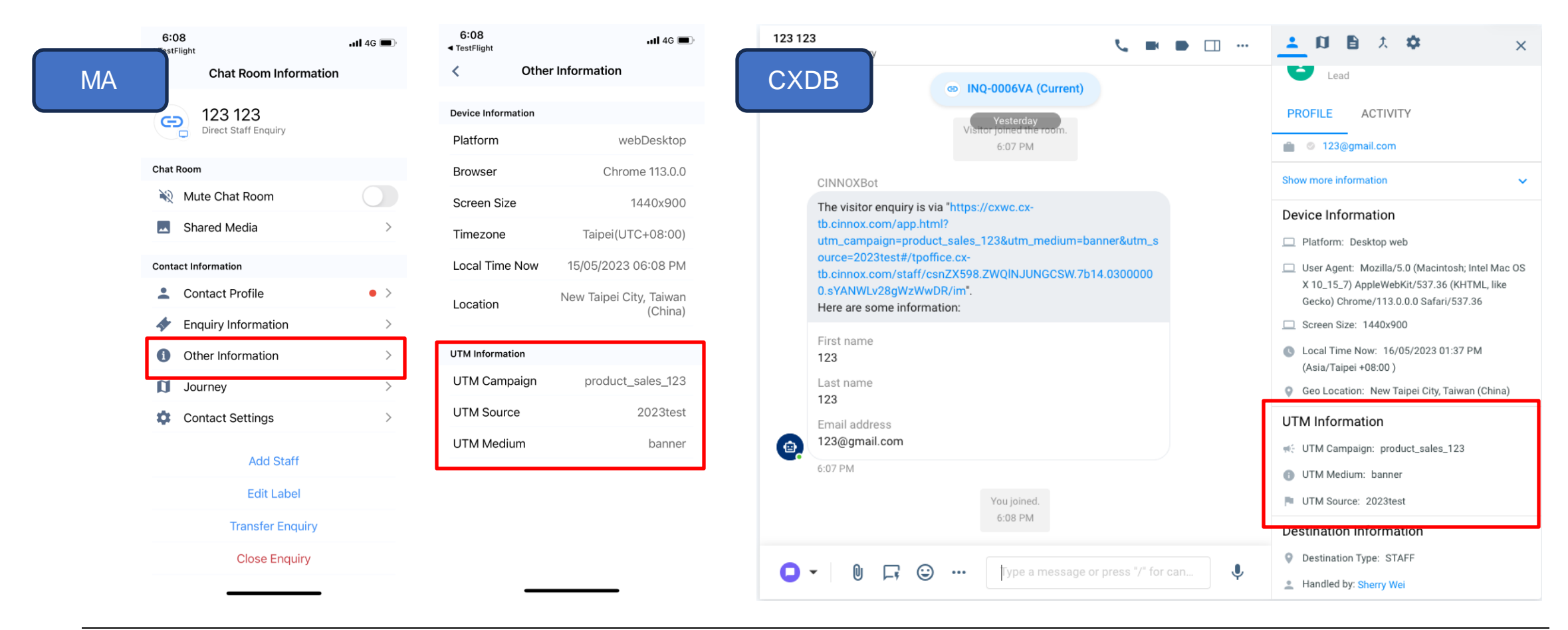

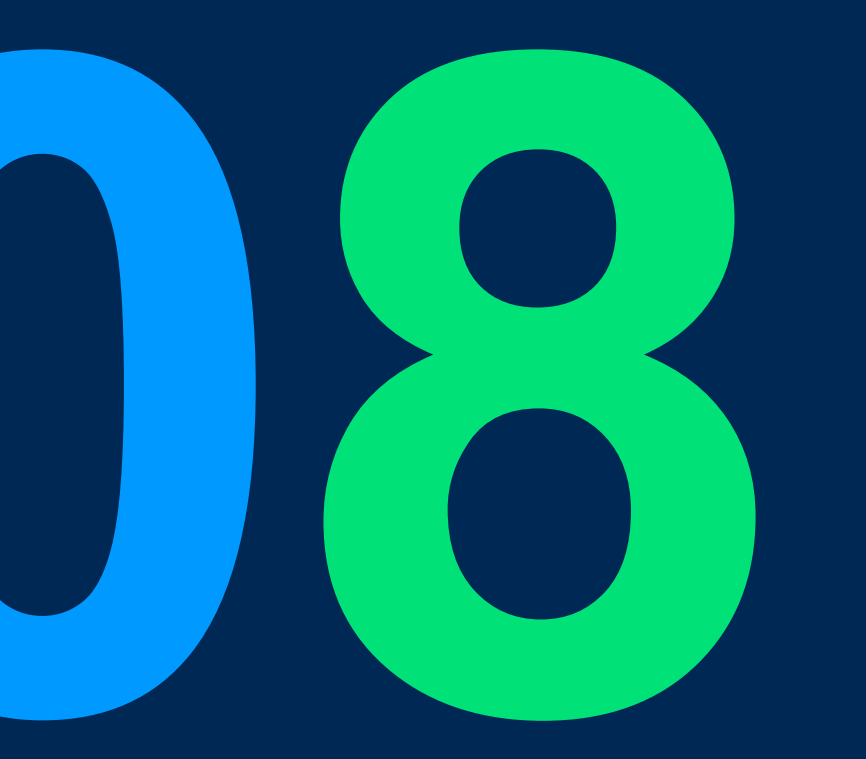

# Staff Report Enhancement P1

### Staff Report Enhancement P1

#### Value:

Organizing the existing staff activity metrics and improving visibility of other valuable staff KPI metrics in the staff report.

### Staff Report Metrics in 3.12.0:

| Item                               | Change in 3.12                                                                                                    |  |
|------------------------------------|----------------------------------------------------------------------------------------------------|--|
| 1. Staff Name                      | No change                                                                                                    |  |
| 2. Staff Team                      | No change                                                                                                    |  |
| 3. Total Active Time               | Time unit correction form "0/" to "UU:NANA"                                                                                                    |  |
| 4. Total Busy Time                 | <ul> <li>The record will follow the change of staff availability status.</li> <li>Note: Data prior to 3.12 release was recorded in hourly intervals (e.g. 8:00-9:00). If a time</li> </ul> |  |
| 5. Total Idle Time                 |                                                                                                    |  |
| 6. Total Offline Time              | filter less than one hour is selected (e.g. 8:30-9:00), records will be allocated proportionally.                                                                                          |  |
| 7. Total Handled Enquiries         |                                                                                                    |  |
| 8. Handled Enquiries (%)           | Now matrice: Data will be available starting from the 2-12 release date                                                                                                    |  |
| 9. Total Closed Enquiry            | New metrics. Data will be available starting nom the 5.12 release date.                                                                                                    |  |
| 10. Avg. First Response Time (FRT) |                                                                                                    |  |
| 11. Filter                         | Add filter by staff name, staff team, and date & time                                                                                                    |  |

## **New Metrics' Definition**

| New Metrics                       | Definition                                                                                                    |
|-----------------------------------|----------------------------------------------------------------------------------------------------|
| 1. Total Handled Enquiries        | The staff's total number of attended and being handled enquiries. "Handled" means enquiries with the status of ongoing and followed-up.                                                                                                    |
| 2. Handled Enquiries (%)          | The staff's percentage of the handled enquiries over the total number of enquiries.<br>Handled Enquiries (%) = (Total number of handled enquiries / Total number of enquiries) x 100                                                                                                    |
| 3. Total Closed Enquiry           | The staff's total number of attended and closed enquiries. "Closed" means the enquiries closed by staff, visitors, or auto-close by the system, which will count to the enquiry owner.<br>The total closed enquiries might differ from the total handled enquiries due to join, takeover and transfer enquiry mechanisms. |
| 4. Avg. First Response Time (FRT) | The average time it takes for the staff to respond to a visitor enquiry. From when the enquiry is created until the response is returned to the visitor.<br>Avg. First Response Time = Sum of (Staff responded time - Time enquiry being created)                                                                         |

## **New Metrics' Definition - Example**

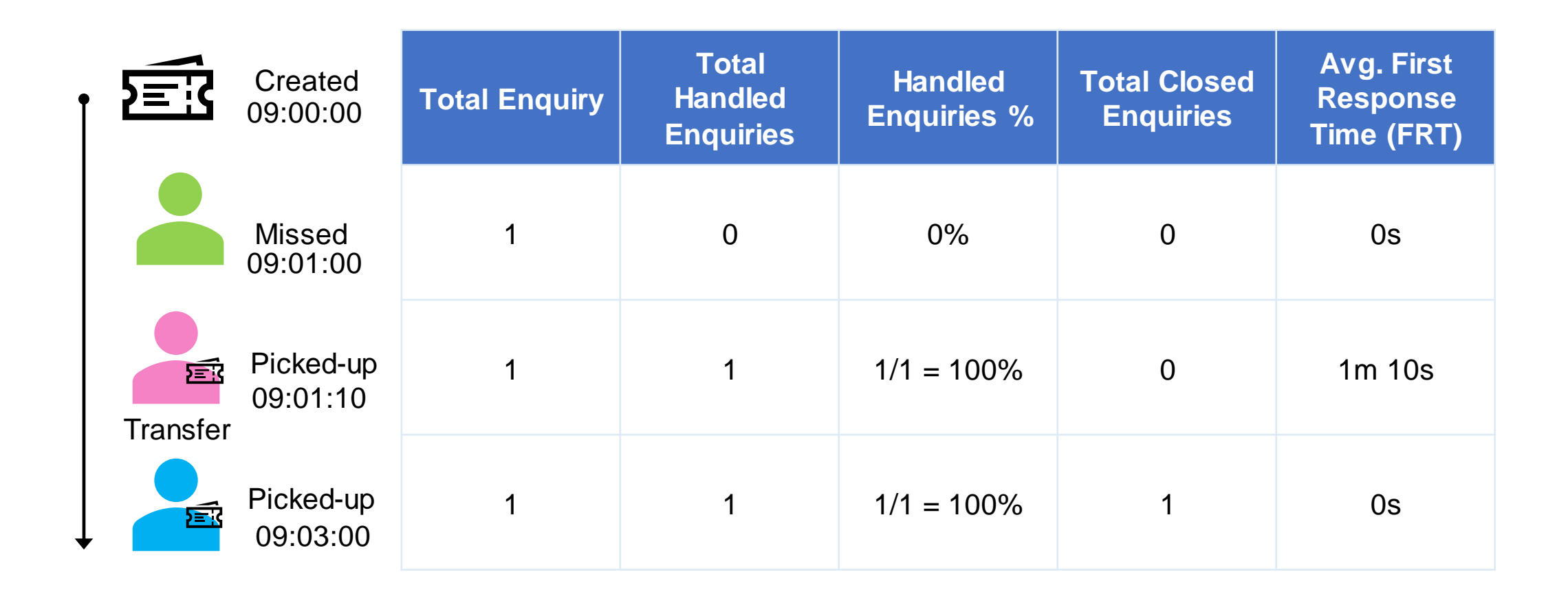

Selected date & time filter: Yesterday

## Filter

| V 3.11 |                         |            |   |  |  |
|--------|-------------------------|------------|---|--|--|
|        | Staff Report 💿          |            |   |  |  |
|        | Overview Report Details |            |   |  |  |
|        | <b>Q</b> Name           | 15/05/2023 | ⊗ |  |  |
|        | Staff Name              | Staff Team |   |  |  |
|        | Po Chen                 | TP R&D     |   |  |  |
|        |                         |            |   |  |  |

| Filter (1)  |       | >     |
|-------------|-------|-------|
| Date & Time |       |       |
| Yesterday   |       | •     |
| Staff Name  |       |       |
| All         |       | •     |
| Staff Team  |       |       |
| All         |       | •     |
|             |       |       |
|             |       |       |
|             |       |       |
|             | Clear | Apply |

## **Scope & Limitation**

- 1. Download report will be in 3.13. If client requires, our team can export the data manually for the .
- 2. Avg. First Response Time:
  - 1. The calculation logic is to be align with Average Response Duration in home dashboard in 3.13.
  - 2. The calculation in report includes millisecond, while the enquiry information use only second. So, there can be a difference.
- 3. Warm transferred will be counted as total handled enquiries when it is completely transferred to another staff.
- 4. Staff Activity Time:
  - 1. Before 3.12, staff activity time's old data doesn't have a record in the level of hour and cannot define when (minute) in an hour that the status changes. So, if the time filter is not a complete 1 hour, data will be allocated proportionally.
  - 2. Idle time in CXDB when the staff is not actively using CINNOX for more than 10 minutes. For CXMA, kill app, push to the background or lost connection will directly leads to offline status.
- 5. In 3.12, all staff in the service will be listed in the table regardless of the status. In 3.13, only activated staff will be listed.
- 6. Speed to answer (the duration of hunting time to answer) is in the future plan (version is TBC)

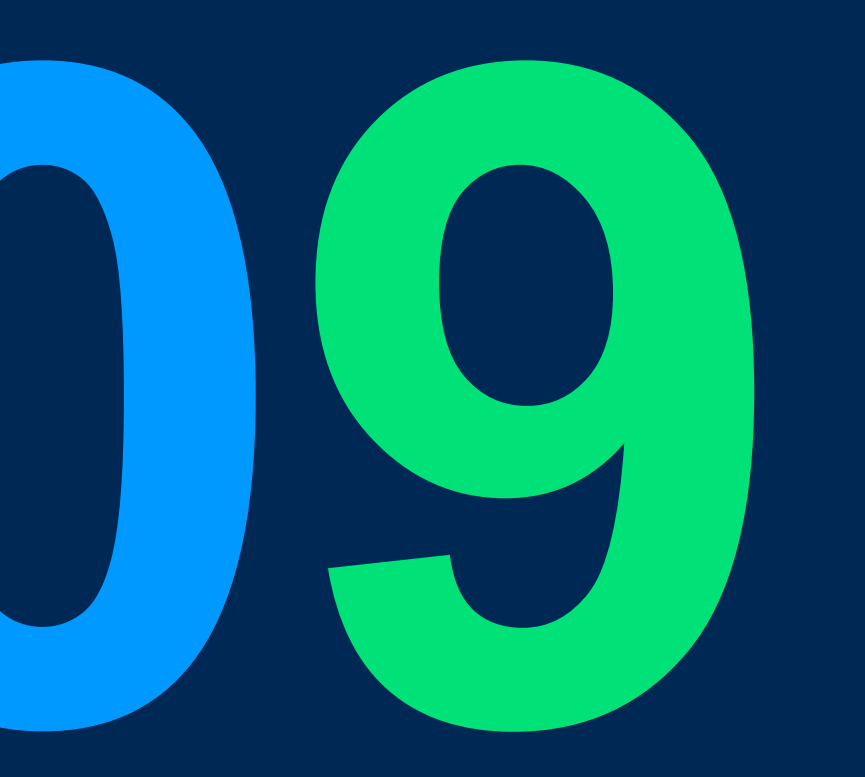

# Filter Alignment P1

## **Filter Alignment P1**

### Goal:

To ensure consistency in filter behavior across platform, as well as improve user-friendliness, due to the changes have been made in the previous release.

### Scope:

| Function                                                                                                    | CINNOX Page                                                                                                    | Platform   |
|----------------------------------------------------------------------------------------------------|----------------------------------------------------------------------------------------------------|------------|
| 1. Custom date & time filter: allow time filter                                                                 | <ul> <li>CXDB</li> <li>Home Dashboard</li> <li>Enquiry Overview</li> <li>Call Report</li> <li>Conference Report</li> <li>Staff Report</li> <li>Staff Report</li> </ul> | CXDB, CXMA |
| 2. Staff role filter order: begins with Administrator,<br>Supervisor, and Agent, followed by custom roles (A-Z) | <ul><li>Enquiry report</li><li>Call report</li></ul>                                                                                                    | CXDB       |
| 3. Search bar logic improvement: search bar works together with filter and download function                    | <ul><li>Enquiry report</li><li>Conference report</li></ul>                                                                                                    | CXDB       |
| 4. Filter selection summary: show the summary of selected filters instead of count of filter                    | <ul> <li>Home Dashboard (3.12)</li> <li>Enquiry Overview (3.12)</li> <li>Enquiry Report Details (3.12)</li> <li>Staff Report: Report Details (3.12)</li> </ul>         | CXDB       |

## **Date & Time Filter**

CXDB

| Date & Time        |          | From                                              |             |      |       |     |       |
|--------------------|----------|---------------------------------------------------|-------------|------|-------|-----|-------|
| Last 7 Days        | <b>^</b> | dd/mm/yyyy                                        | ā           | 00   | • :   | 00  | •     |
| Today<br>Yesterday |          | To<br>dd/mm/yyyy                                  |             | 23   | • :   | 59  | •     |
| Last 7 Days        | ~        |                                                   |             | Ca   | ancel | Cor | nfirm |
| Last 30 Days       |          | Impacted area                                     | 1:          |      |       |     |       |
| Last 90 Days       |          | Home Das                                          | shboa       | ard  |       |     |       |
| Custom             |          | <ul> <li>Call Repo</li> <li>Conference</li> </ul> | rt<br>ce Re | port |       |     |       |
|                    |          | Chat Repo                                         | ort         |      |       |     |       |
|                    |          | SMS Rep                                           | ort         |      |       |     |       |
|                    |          | Visitor Re                                        | port        |      |       |     |       |
|                    |          | <ul> <li>Staff Repo</li> </ul>                    | ort         |      |       |     |       |

(except report overview chart)

CXMA

| 11:19 🖙                     | ♥⊿ 🕯 87%         | < Created Date & Time    |
|-----------------------------|------------------|--------------------------|
| Open Handling Missed        | Sort ≡<br>Closed | From Date*<br>DD/MM/YYYY |
|                             |                  | From Time*<br>00:00      |
|                             |                  | To Date*<br>DD/MM/YYYY   |
|                             |                  | To Time*<br>23:59        |
|                             |                  |                          |
| 43                          |                  | Арріу                    |
| < Created Date & Time       | Reset            | Impacted area:           |
| All                         | 0                | Enquiry Overview         |
| Today                       |                  |                          |
| Yesterday                   |                  |                          |
|                             |                  |                          |
| Last 7 Days                 |                  |                          |
| Last 7 Days<br>Last 30 Days |                  |                          |

Custom

## Search bar logic improvement

#### Logic:

- 1. Allow partially search
- 2. Keep the input search text in search bar after press enter to see the result to allow the user to know that the search filter is applied.
- 3. To remove the search bar result, user need to click clear which is (x) icon and all data should show at the same time. (no need to enter the blank text and press enter to search again.)
- 4. Both search bar and the other filters work together. Applying filter before or after using search bar, the content is subject to both search bar and filter setting.
- 5. When downloading the file, the search bar result should reflect in the downloaded file as well as the other filters. But search bar doesn't have to be saved as a filter.

#### Impacted Area:

- Enquiry Report
- Conference Report (Search impact on download (5.) will be implement to conference report in P2.)

| nquiry | y Report 💿   |                 |                     |                     |   |
|--------|--------------|-----------------|---------------------|---------------------|---|
| <      | Enquiry View | Visitor View T1 |                     |                     | C |
| Q      | RY           | ⊗ ±             | Save Save           | Filter              |   |
|        | Enquiry ID   | Enquiry Status  | Created Date & Time | Closed Date & Time  |   |
|        |              |                 |                     | All                 |   |
| ~      | INQ-000RYO   | Missed          | 2023-05-09 11:57:51 | Created Date & Time |   |
|        | INQ-000RYN   | Ongoing         | 2023-05-09 11:54:31 | Today               |   |
|        | INQ-000RYJ   | Missed          | 2023-05-09 11:30:51 | Enquiry Status      |   |
| ~      | INQ-000RYF   | Closed          | 2023-05-09 10:48:13 | All                 |   |
|        | INQ-000RYE   | Missed          | 2023-05-09 08:29:59 | Enquiry Type 🕕      |   |
|        | INQ-000RYD   | Missed          | 2023-05-09 01:06:52 | All Enquiry Types   |   |
|        |              |                 |                     | Enquiry Origin      |   |
|        |              |                 |                     | All                 |   |

## Filter selection summary

v3.11

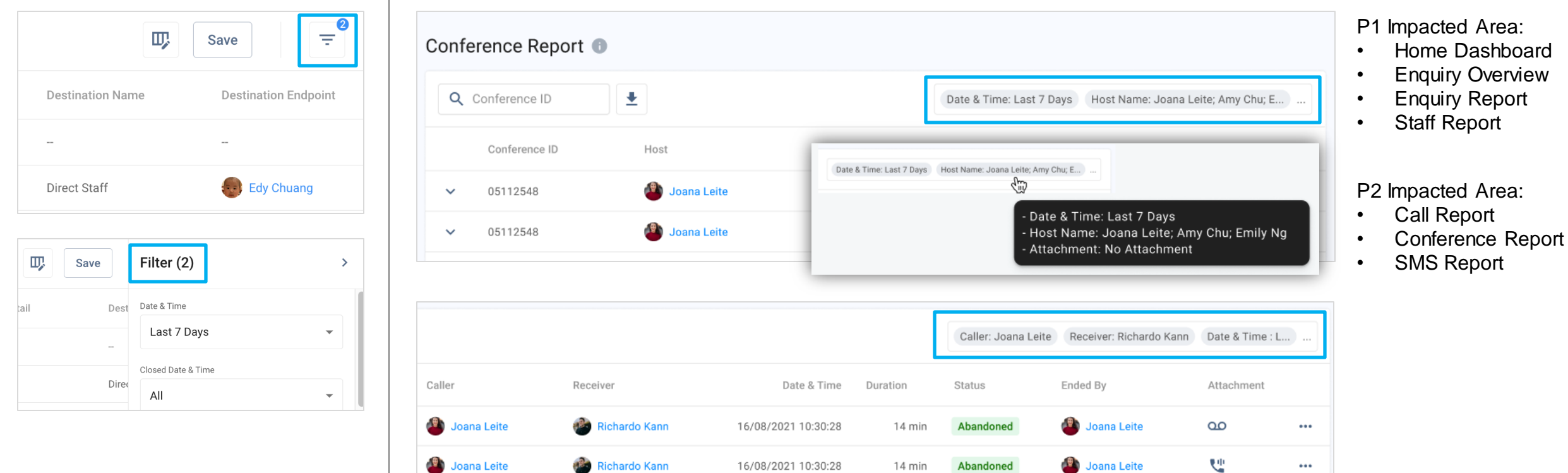

#### v3.12

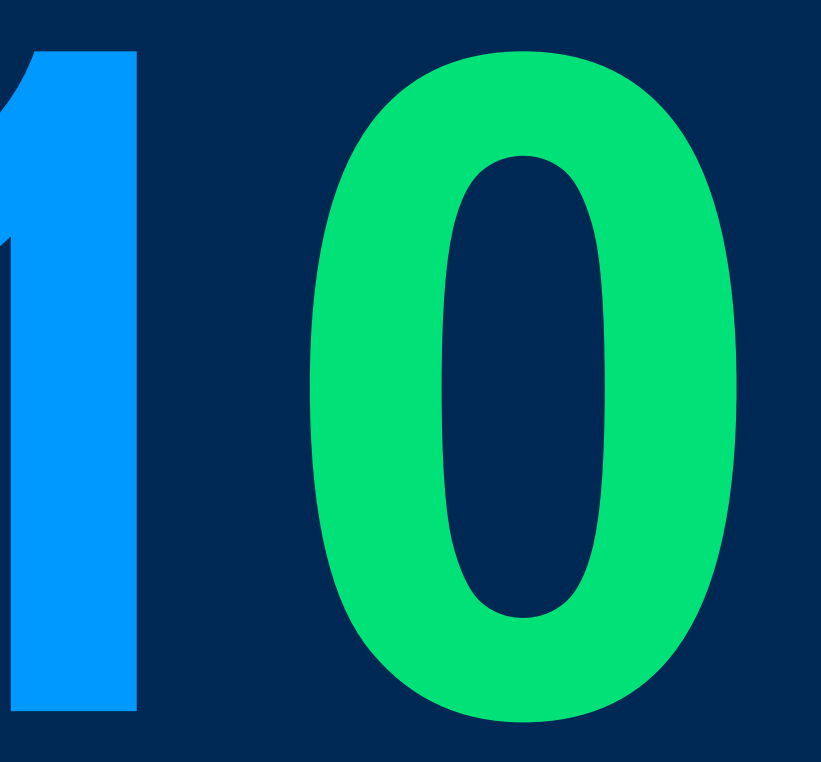

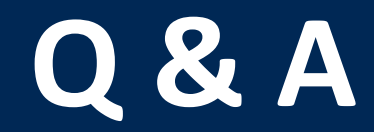

**CINNOX** Presentation

### All previous training slides, clips & recordings

Windows Mapped T-drive:

T:\Training\_Videos\20230518\_cx\_3120\_training\

Or enter <u>\\hk2k19ad01\Product\_Development\Training\_Videos\</u>

Mac Users: smb://hk2k19ad01/Product\_Development/Training\_Videos/

# 

## THANK YOU

+852 2472 0800

+852 2472 0800

productmanagement@cinnox.com